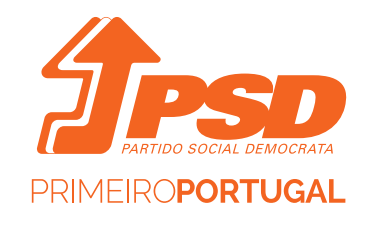

# INSCRIÇÃO COM A CHAVE MÓVEL DO CARTÃO DE CIDADÃO

**TUTORIAL** 

15 FEVEREIRO 2021

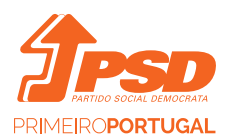

A partir de dia 15/02/2021 já é possível a inscrição no PSD ou no CEN usando a chave móvel do cartão de cidadão ou o leitor do cartão de cidadão.

Este é um processo inovador e o PSD é o primeiro partido a lançar esta possibilidade, que tem como vantagem a dispensa de papel ou comprovativos.

#### 1º PASSO:

Para proceder à inscrição basta aceder a <u>https://adesoes.psd.pt</u> e selecionar a estrutura onde se pretende inscrever – PSD ou CEN.

Note-se que ao selecionar a estrutura PSD é depois possível a inscrição numa das suas outras organizações internas – JSD, TSD, ASD ou CEN – consoante preencha os requisitos estatutários ou regulamentares para o efeito.

#### 2º PASSO:

Deve escolher a inscrição com a chave móvel digital.

| (J.                                                                                                    | PSD                                                                                                    |
|----------------------------------------------------------------------------------------------------|----------------------------------------------------------------------------------------------------|
| Para candidatar-se a militante do PSD ou a membro do CEN<br>clique no botão (Entrar) ou inície com o acesso com <i>Chave</i><br><i>Móvel Digital</i> do cartão de cidadão. De seguida preencha os<br>campos necessários. Após a submissão da sua candidatura e<br>durante todo o processo de validação pelo Partido irá<br>receber notificações do estado em o mesmo se encontra. | Pode iniciar o processo de candidatura com a sua Chave<br>Móvel Digital (CMD) ou Cartão de Cidadão (CC). Esta opção<br>irá redirecioná-lo para a página autenticação.gov. |
| Entrar                                                                                                    | Chave Móvel Digital                                                                                                    |

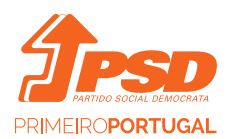

#### 3º PASSO:

Ao optar pela inscrição através da chave móvel digital ou com leitor de cartão de cidadão o sistema irá avançar para a área de credenciação da Agência de Modernização Administrativa (AMA), onde devem ser introduzidos os dados registados com o cartão de cidadão para a chave móvel ou o pin do cartão de cidadão.

Estes dados de acesso são pessoais e não serão guardados pelo PSD. Esta credenciação ocorre no portal da AMA.

| C: AUTENTICAÇÃO.GOV                                                                                                    |
|----------------------------------------------------------------------------------------------------|
| <b>ΓΑÇΑ Α SUA AUTENTICAÇÃO COM</b>                                                                                                    |
| SELECIONE O MEIO DE AUTENTICAÇÃO                                                                                                    |
| Cartão de Cidadão                                                                                                    |
| Chave Móvel Digital                                                                                                    |
| Pretende fazer a autenticação através de:  Telemóvel                                                                                                    |
|                                                                                                    |
| $\leftarrow$ voltar continuar $ ightarrow$                                                                                                    |
| O processo de autenticação é um serviço da identificação Eletrónica que permite confirmar<br>a sua identidade,<br>facilitando o acesso noline a virdor serviços oblicos. Salta mais sobre a identificação |
| Eletrónica.                                                                                                    |
|                                                                                                    |
| AHA - ALEXILLA PARA A HUDEKKUZA,AU AUMINISTRATIKA, IP - TODOS OS DIREITOS RESERVADOS @ 2021<br>www.ama.gov.pt. I ama@ama.pt                                                                               |

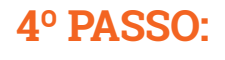

Usando a chave móvel digital do cartão de cidadão deve ser introduzido o número de telemóvel associado ao cartão de cidadão e o pin da chave móvel.

|                 |              | TICAÇÃO.GOV |               |
|-----------------|--------------|-------------|---------------|
|                 | FAÇA A SUA A | UTENTICAÇÃO |               |
|                 |              | 50%         |               |
| CHAVE MÓVEL DIO | SITAL        |             |               |
| • +351          |              |             |               |
| Inserir PIN *   |              |             |               |
|                 | C            | $\supset$   |               |
|                 |              |             |               |
| $\leftarrow$    | CANCELAR     | AUTENTICAR  | $\rightarrow$ |
|                 |              |             |               |

Se ainda não tem saiba como obter Chave Móvel Digital aqui

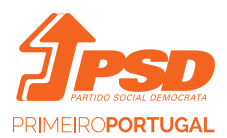

## 5° PASSO:

Uma vez introduzidos estes dados a AMA informa os dados que serão fornecidos ao PSD, devendo o candidato "confirmar" que os mesmos sejam fornecidos.

| C. AUTENTICAÇÃO.GOV                                                                                                    |
|----------------------------------------------------------------------------------------------------|
|                                                                                                    |
| Após a <b>sua autorização</b> os seguintes dados serão enviados<br>para a entidade <b>PSD - Partido Social Democrata</b> : |
| Identificação Civil :                                                                                                    |
| Data de Nascimento :                                                                                                    |
| Nome Completo :                                                                                                    |
| Identificação Fiscal :                                                                                                    |
| Correio Electrónico :                                                                                                    |
| Morada :                                                                                                    |
| Número do Documento :                                                                                                    |
| Sexo : Masculino                                                                                                    |
| Número Telemóvel :                                                                                                    |
|                                                                                                    |
|                                                                                                    |
| $\leftarrow$ cancelar confirmar $ ightarrow$                                                                               |

# 6º PASSO:

Concluída esta fase o candidato passa para a área de inscrição do PSD ou do CEN, onde já foram carregados todos os dados necessários que constavam do cartão de cidadão.

| Dados pessoais             | Dados pessoais                      |                                    |
|----------------------------|-------------------------------------|------------------------------------|
| Contactos                  | Documento de identificação * Nome 4 | a constar no Cartão de militante " |
| Habilitações               | (cc y) (                            |                                    |
| Atividade profissional     | Nome Campleto "                     | Sexo '                             |
| Organizações especiais     |                                     | Masculino -                        |
| Secção/Núcleo de inscrição | Data de nascimento" NIF "           | Naturalidade *                     |
| Secções Temáticas do CEN   |                                     | escolha uma opção 👻                |
| Proponente                 | Morada                              | Man Ca                             |
| Anexar documentos          | Pais 'Còdigo postal '               | Extensão                           |
| Contraction of             | Distrito *                          | AD0                                |
| Submeter                   |                                     |                                    |
|                            | Concelho *                          | HA BOM PASTOR                      |
|                            |                                     |                                    |
|                            | Localidade *                        | Z opening                          |
|                            |                                     | w ac MONTE Vitalis i               |
|                            | NUB                                 | PEDRAL                             |
|                            |                                     |                                    |

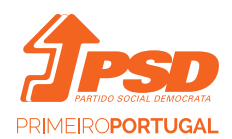

Os campos retornados do cartão de cidadão não são editáveis e dispensam o candidato da necessidade de os preencher ou de anexar comprovativos (como sucederia na inscrição pela via manual).

# 7º PASSO:

**A.** Existem, todavia, alguns dados que não tendo que ver com o cartão de cidadão devem ser preenchidos neste formulário online, com dispensa da anexação de comprovativos.

Exemplo: nome a constar no cartão de militante (podendo ser alterada a proposta que é apresentada pelo sistema), naturalidade (podendo ser escolhido o país ou as cidades portuguesas) se pretende inscrever-se na JSD, TSD, ASD ou CEN, as habilitações e profissão, a estrutura/local onde pretende militar (se estiver a inscrever-se no PSD), o nº. e o nome do proponente.

Pode ainda aderir ao <u>débito direto</u>, embora esta adesão seja opcional. Neste caso deve descarregar o formulário, assinar (pode ser digitalmente com o cartão de cidadão) e voltar a anexar.

#### B. A indicação do proponente

A inscrição no PSD pressupõe nos termos dos regulamentos que seja indicado um proponente, i.e., alguém que já sendo militante avalisa a candidatura ao Partido.

Esta indicação pode suceder nesta fase da inscrição ou mais tarde.

| Proponente 🛈            |        |      |  |
|-------------------------|--------|------|--|
| Nome Proponente         |        |      |  |
|                         |        | <br> |  |
| N° de militante do Prop | onente |      |  |
|                         |        |      |  |

Como este é um processo integralmente digital, ao ser indicado o nome o número do proponente, este será notificado por sms e por e-mail, conquanto os contactos estejam disponíveis.

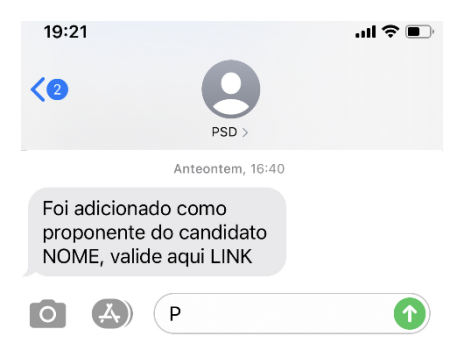

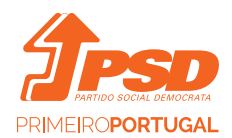

Neste caso, o proponente abre o link que lhe é enviado e valida a sua aceitação da condição de proponente do candidato ao PSD inserindo o seu número de militante na página para onde é remetido com o link.

Esta informação é registada no sistema e passa a fazer parte do processo de candidatura.

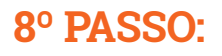

Se os contactos que aparecem no sistema pré-preenchidos – telemóvel ou e-mail não estiverem corretos, o candidato deve atualizá-los diretamente no cartão de cidadão, não sendo possível editá-los no formulário de inscrição.

Nesse caso, depois de atualizados, retoma o processo de inscrição, reiniciando-o.

| Contactos                       |                                                                                            |  |
|---------------------------------|--------------------------------------------------------------------------------------------|--|
| Para atualizar os dados de cont | ito, deve proceder à alteração na sua área de utilizador no portal <u>autenticacao.gov</u> |  |
| Telefone                        | Telemóvel *                                                                                |  |
| +351                            | +351 919703195                                                                             |  |
| Email *                         |                                                                                            |  |
|                                 |                                                                                            |  |

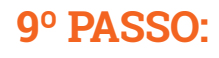

Concluídos todos estes passos o candidato deve pressionar o botão "submeter".

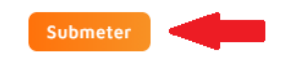

Depois deverá aceitar os "Termos e condições" da candidatura e a "Política de privacidade".

| Direito de Informação X                                                                                                    |
|----------------------------------------------------------------------------------------------------|
| Declaro sob compromisso de honra que todos os dados indicados nesta<br>candidatura online ou pedido de atualização de dados online correspondem à<br>verdade e que não me enconto numa das situações previstas na Lei, nos<br>Estatutos Nacionals do Partido e dos seus Regulamentos internos que<br>impossibilitem a minha inscrição ou a atualização de dados e que ao pressionar<br>o botão "aceito" reconheco que tal constitui a aceitação sem eserva da minha<br>candidatura ou do pedido de atualização de dados nos termos em que os<br>efetuei, dispensando expressamente a assinatura do boletim de inscrição ou de<br>atualização de dados. |
| Aceito a <u>Politica de privacidade</u>                                                                                                    |
| Aceito                                                                                                    |

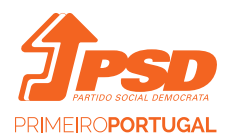

A partir deste momento a candidatura é submetida ao Partido, para efeitos de aprovação pelas estruturas do Partido.

O candidato é notificado por e-mail/sms da receção da candidatura, podendo consultar a qualquer momento os dados preenchidos.